The REUSE Company

# **Requirements Authoring Tool - RAT for Web**

By The REUSE Company

Assists you in the activity of writing requirements and other natural language text with the power and the simplicity of The REUSE Company Suite

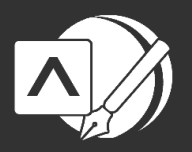

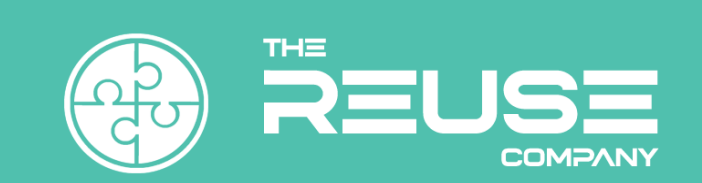

icense number mouth of the

# REQUIREMENTS AUTHORING TOOL -RAT FOR WEB

The REUSE Company

2025 Edition

icense number mouth of the

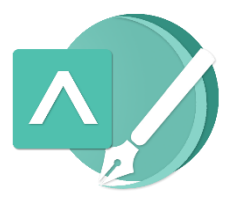

## REQUIREMENTS AUTHORING TOOL - RAT FOR WEB

Version 1.4

The REUSE Company Calle Margarita Salas, 16 2-D Parque Tecnológico LEGATEC 28919 Leganés – Madrid SPAIN – EU

http://www.reusecompany.com Phone: (+34) 912 17 25 96 Fax: (+34) 916 80 98 26 Twitter: @ReuseCompany E-mail: contact@reusecompany.com

Copyright © 2025 Knowledge Centric Solutions, S.L. (ES B87512893) All right reserved, The REUSE Company, RQA – QUALITY Studio, SES ENGINEERING Studio, KM – KNOWLEDGE Manager, RAT – AUTHORING Tool, TRACEABILITY Studio, V&V Studio, OSLC Knowledge Management and other TRC products, brands and trademarks are property of Knowledge Centric Solutions, S.L. Other products, brands and trademarks are property of their respective owners/companies.

#### **Changes History:**

. co Mun

| Version | Date           | Changes                                    |
|---------|----------------|--------------------------------------------|
| 1.0     | July 2023      | Initial version                            |
| 1.1     | September 2023 | New section 2.3 and option for saving with |
|         |                | format                                     |
| 1.2     | November 2023  | New options in the main menu               |
| 1.3     | January 2024   | Further details in the SES Configuration   |
| 1.4     | January 2025   | New version V23.4                          |
|         |                |                                            |

WUITIN

## Table of Contents

| 1 Introduction                                  | 9  |
|-------------------------------------------------|----|
| 2 Installation and Configuration                |    |
| 2.1 Prerequisites                               |    |
| 2.2 Installing the Software                     |    |
| 2.3 Installing the Extension                    |    |
| 2.4 Editing the Extension Configuration         | 23 |
| 3 The Requirements Authoring Tool - RAT for Web |    |
| 3.1 Main Panel                                  |    |
| 3.2 Metric & Patterns Panel                     |    |
| 3.2.1 Metrics                                   |    |
| 3.2.2 Authoring Patterns                        |    |
| 3.2.3 Live Matching Patterns &Metrics           |    |
| 4 How the RAT for Web Works (Brief Tutorial)    | 41 |
| Appendix I: Configuring SES                     | 47 |
| icense winning                                  |    |

## 1 Introduction

This document applies to the version 23.4 of the product.

RAT stands for Rich Authoring Tool. It works as an assistant helping users to write better systems engineering requirements.

Authors of systems and software requirements must know what structure to follow, which terms to use, the expected quality policies or checklist to follow, the level of consistency with other requirements or models and so on. That is why writing new requirements can sometimes lead to a writer's block.

The RAT – AUTHORING Tool is a tool for requirements engineers for writing better requirements specifications. It helps authors during the demanding process of writing requirements, hence improving the overall quality of the projects. It's a set of agreed-upon textual patterns that leads engineers, suggesting the most-suitable content and always assuring the right grammar.

The RAT – AUTHORING Tool is able to use a customized set of patterns and, when integrated with the KM – KNOWLEDGE Manager Tool, those can be easily tailored and managed. Once a new pattern is generated and transferred to the production environment, RAT – AUTHORING Tool detects it, and the author can use it immediately.

Requirements Authoring Tool - RAT for Web allows the requirements writers and editors to get the power of the original tool, easing the tasks in a controlled and qualified way. The extension is designed to be used with any editable field in the navigator (in this book, we are using Chrome as example), which includes all requirement managers supported by TRC accessible by web navigators (e.g., Polarion, JIRA).

## 2 Installation and Configuration

#### 2.1 Prerequisites

- Internet Information Services (IIS)

Install ISS on Windows If you are using Windows x64 or x86, open Windows Features. You can find it by typing "Turn Windows features on or off" on the Windows search bar.

Check the following folders and click OK. In case a reboot is needed a window will appear and ask for it.

| Windows Features                                                                             | _                                  |                         | ×          |
|----------------------------------------------------------------------------------------------|------------------------------------|-------------------------|------------|
| Furn Windows features on or off                                                              |                                    |                         |            |
| fo turn a feature on, select its checkbox. To<br>checkbox. A filled box means that only part | turn a feature<br>t of the feature | off, clear<br>is turned | its<br>on. |
| 🗉 📃 Device Lockdown                                                                          |                                    |                         |            |
| Guarded Host                                                                                 |                                    |                         |            |
| 🗉 🔲 Hyper-V                                                                                  |                                    |                         |            |
| Internet Information Services                                                                |                                    |                         |            |
| FTP Server                                                                                   |                                    |                         | - 1        |
| 표 📑 Web Management Tools                                                                     |                                    |                         |            |
| World Wide Web Services                                                                      |                                    |                         | _          |
| Internet Information Services Ho                                                             | stable Web Co                      | re                      |            |
| Legacy Components                                                                            |                                    |                         |            |
| Media Features                                                                               |                                    |                         |            |
| Microsoft Defender Application (                                                             | Guard                              |                         |            |
| Microsoft Message Oueue (MSM)                                                                | (O) Server                         |                         | _          |
|                                                                                              |                                    |                         |            |

FIGURE 1

- .NET 7 Hosting Bundle 7.0.20
- ASP.NET 7 Core Runtime 7.0.20
- .NET Runtime 7.0.20
- .NET Desktop Runtime 7.0.20

Depending on your SO environment, you must install the correct runtime:

 You can download .NET 7 Hosting Bundle 7.0.20 from the official <u>Microsoft's</u> website.

- If you use Windows x86 : You can download ASP.NET 7 Core Runtime 7.0.20 from the official <u>Microsoft's website</u>.
- If you use Windows x64 : You can download ASP.NET Core Runtime 7.0.20 from the official <u>Microsoft's website</u>.
- If you use Windows x86 : You can download .NET Runtime 7.0.20 from the official <u>Microsoft's website</u>.
- If you use Windows x64 : You can download .NET Runtime 7.0.20 from the official <u>Microsoft's website</u>.
- If you use Windows x86 : You can download .NET Desktop Runtime 7.0.20 from the official <u>Microsoft's website</u>.
- If you use Windows x64 : You can download .NET Desktop Runtime 7.0.20 from the official <u>Microsoft's website</u>.

#### 2.2 Installing the Software

NOTE: once RAT API is installed, it is needed to configure SES Server (see Appendix I: Configuring SES)

Unload the document RatApiSetup-x32.exe or RatApiSetup-x64.exe and execute it to prepare the computer.

**Select Setup Language:** in this first window you can select the language of the installation wizard by choosing between English and Spanish.

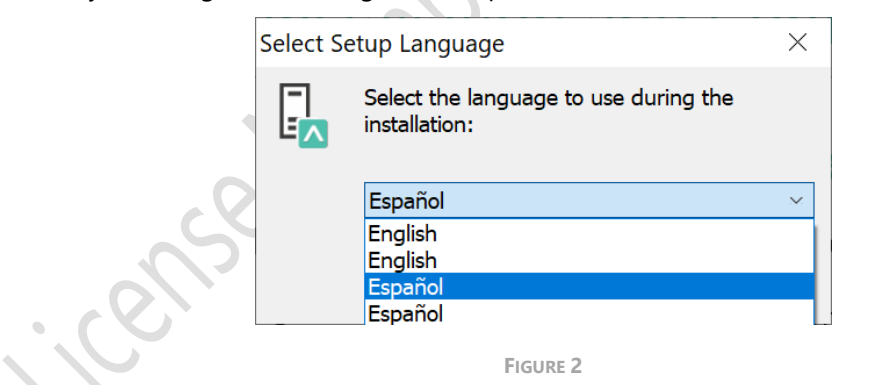

**Welcome:** in this window will introduce all the actions to be performed while installing the **RAT API** application, you only must read the instructions and click on the "Next >" button.

| 🚡 Setup - RAT API |                                                           | _       |           | ×    |   |
|-------------------|-----------------------------------------------------------|---------|-----------|------|---|
|                   | Welcome to the RAT AF<br>Wizard                           | PI Se   | etup      |      | T |
|                   | This will install RAT API 23.4 on your comp               | uter.   |           |      |   |
| 1-1               | It is recommended that you close all other<br>continuing. | applica | tions bef | fore |   |
|                   | Click Next to continue, or Cancel to exit Se              | etup.   |           |      | R |
|                   | Next >                                                    | >       | Can       | cel  | • |
|                   | FIGURE 3                                                  |         |           |      | - |

**License agreement:** this window will show the license agreement you will need to accept if you want to use the application. Please read it carefully before accepting it, then select the first option below the text and then click on the "Next >" button. However, if you do not agree just click on the "Cancel" button, it will force finish the installation wizard and it won't install the application.

| Setup - RAT API  License Agreement Please read the following important information before continuing.  Please read the following License Agreement. You must accept the terms of this agreement before continuing with the installation.  Rat API Version 23.4 Binary Code License  1. This Client license entitles you to use this software, but doesn't entitle to any kind of ownership upon it. 2. Software is confidential convisited information of KCS  I accept the agreement I do not accept the agreement I do not accept | E S | etup - RAT API — 🗌                                                                                                    | ×       |
|----------------------------------------------------------------------------------------------------|-----|----------------------------------------------------------------------------------------------------|---------|
| License Agreement       Please read the following important information before continuing.         Please read the following License Agreement. You must accept the terms of this agreement before continuing with the installation.         Rat API         Version 23.4         Binary Code License         1. This Client license entitles you to use this software, but doesn't entitle to any kind of ownership upon it.         2. Software is confidential conviribited information of KCS         I accept the agreement         I do not accept the agreement                                                                                                    | U   | icense Agreement                                                                                                    | -       |
| Please read the following License Agreement. You must accept the terms of this agreement before continuing with the installation.          Rat API         Version 23.4         Binary Code License         1. This Client license entitles you to use this software, but doesn't entitle to any kind of ownership upon it.         2. Software is confidential convisitited information of KCS         I accept the agreement         I do not accept the agreement                                                                                                    |     | Please read the following important information before continuing.                                                                                                    | ∎<br>∎∧ |
| Rat API         Version 23.4         Binary Code License         1. This Client license entitles you to use this software, but doesn't entitle to any kind of ownership upon it.         2. Software is confidential convrighted information of KCS         I accept the agreement         I do not accept the agreement                                                                                                    |     | Please read the following License Agreement. You must accept the terms of this agreement before continuing with the installation.                                                                     |         |
| Version 23.4<br>Binary Code License 1. This Client license entitles you to use this software, but<br>doesn't entitle to any kind of ownership upon it. 2. Software is confidential conviribited information of KCS I accept the agreement I do not accept the agreement                                                                                                    |     | Rat API                                                                                                    |         |
| Binary Code License         1. This Client license entitles you to use this software, but doesn't entitle to any kind of ownership upon it.         2. Software is confidential convrighted information of KCS         I accept the agreement         I do not accept the agreement                                                                                                    |     | Version 23.4                                                                                                    |         |
| <ol> <li>This Client license entitles you to use this software, but<br/>doesn't entitle to any kind of ownership upon it.</li> <li>Software is confidential convrighted information of KCS</li> <li>I accept the agreement</li> <li>I do not accept the agreement</li> </ol>                                                                                                    |     | Binary Code License                                                                                                    |         |
| • I accept the agreement<br>I do not accept the agreement                                                                                                    |     | <ol> <li>This Client license entitles you to use this software, but<br/>doesn't entitle to any kind of ownership upon it.</li> <li>Software is confidential convrighted information of KCS</li> </ol> |         |
| ○ I do not accept the agreement                                                                                                    |     | • I accept the agreement                                                                                                    |         |
|                                                                                                    |     | ○ I do not accept the agreement                                                                                                    |         |

FIGURE 4

**Web Service Setup:** Here, you must include the web service name and port. Contact your administrator for information about them, if needed.

You can also optionally set here the use of https, the Windows Authentication, and Elasticsearch as Log System. Contact your administrator for indications about them, if needed.

| Y |
|---|
|   |
|   |
|   |
|   |
|   |
|   |
|   |
|   |

When these fields are completed, click on the "Next >" button.

Application Pool setup: You must write the suitable parameters: Username and password.

"ApplicationPoolIdentity" is the default user used by Windows. These parameters should only be modified if the system administrator rules that this method cannot be used, and different credentials must be provided.

When these fields are completed, click on the "Next >" button.

|      | Setup - RAT API  Application Pool setup  Choose the suitable parameters t oset up your application pool | _   |    | ×     |
|------|----------------------------------------------------------------------------------------------------|-----|----|-------|
| icen | Username<br>phPoolIdentity<br>Password<br>Seack New                                                     | ¢ > | Ca | ancel |

FIGURE 6

**License Server Configuration:** You must complete this information to connect to the License Server. This information can be modified later. Ask you administrator for indications, if needed.

When these fields are completed, click on the "Next >" button.

| 🖾 Setup - RAT API               |                              | -                | ×          |  |
|---------------------------------|------------------------------|------------------|------------|--|
| License Server Configuration    |                              |                  | 1-1        |  |
| You have to complete this info  | rmation in order to connect  | with the License |            |  |
| Server. Don't worry ir you do n | iot know it now, it can be m | louined later    |            |  |
|                                 |                              |                  |            |  |
| Hostname                        |                              |                  |            |  |
| localhost                       |                              |                  |            |  |
| Port                            |                              |                  |            |  |
|                                 |                              |                  |            |  |
| 27000                           |                              |                  |            |  |
|                                 |                              |                  |            |  |
|                                 |                              |                  |            |  |
|                                 |                              |                  |            |  |
|                                 |                              |                  |            |  |
|                                 |                              |                  |            |  |
|                                 |                              |                  |            |  |
|                                 |                              |                  | <b>c</b> 1 |  |
|                                 | < <u>B</u> ack               | <u>N</u> ext >   | Cancel     |  |
|                                 |                              |                  |            |  |
|                                 | FIGURE 7                     |                  |            |  |

**Cake Settings Configuration:** This information has been set when you have previously created the connection using the SES Server. Copy here all the parameters previously used. Also, select the database type. Ask you administrator for indications, if needed.

When these fields are completed, click on the "Next >" button.

| 🗟 Setup - RAT API –                                                                                                    | ×                        |
|----------------------------------------------------------------------------------------------------|--------------------------|
| Cake Settings Configuration<br>You have to complete this information in order to connect with the ontology.<br>Do not worry if you do not know it now, it can be modified later | <b>−</b> ]<br><b>≡</b> ∧ |
| Db Type<br>MySQL<br>SQL Server                                                                                                    | ]                        |
| Db User Db Password                                                                                                    |                          |
| Session Timeout (s)                                                                                                    |                          |
| < Back Next > Can                                                                                                    | cel                      |

FIGURE 8

**Elastic Log Configuration:** This window will only appear if you have selected the *Use Elasticsearch as Log System* option in the *Web Service Setup* window (see Figure 5). Fulfil the information. Ask you administrator for indications, if needed.

| 🗄 Setup - RAT API                    |                          |                |        |  |
|--------------------------------------|--------------------------|----------------|--------|--|
| Electic Log Configuration (OPTION)   |                          |                |        |  |
| Liastic Log Configuration (OFTIONA   | •L)                      | ale Electrones |        |  |
| log. Do not worry if you do not know | it now, it can be modifi | ed later       |        |  |
|                                      |                          | eu laterini    |        |  |
|                                      |                          |                |        |  |
| Db Server                            |                          |                |        |  |
|                                      |                          |                |        |  |
|                                      |                          |                |        |  |
| Index Name                           |                          |                |        |  |
|                                      |                          |                |        |  |
|                                      |                          |                |        |  |
| User                                 |                          |                |        |  |
|                                      |                          |                |        |  |
|                                      |                          |                |        |  |
| Password                             |                          |                |        |  |
|                                      |                          |                |        |  |
|                                      |                          |                |        |  |
|                                      |                          |                |        |  |
|                                      |                          |                |        |  |
|                                      |                          |                |        |  |
|                                      | < Pack                   | Nexts          | Cancel |  |
|                                      | < Back                   | Next >         | Cancel |  |
|                                      |                          |                |        |  |
| -                                    |                          |                |        |  |

When these fields are completed, click on the "Next >" button.

**Select Destination Location:** in this window you can select the location where the application is going to be installed. By default, it will be suggested to install the application in your "Program files" folder under the folder "The REUSE Company" and the subfolder with the name of the API. But you can choose any other destination, either by typing it in the textbox or by clicking on the "Browse" button on the right-hand side of the location textbox and navigating through your computer storage system to find the suitable location for it.

When this field is completed, click on the "Next >" button.

| 🗟 Setup - RAT API                 |                           | _                  |             | ×   |   |
|-----------------------------------|---------------------------|--------------------|-------------|-----|---|
| Select Destination Location       |                           |                    | F           | -   |   |
| Where should RAT API be install   | ed?                       |                    | l           |     |   |
| Setup will install RAT API i      | nto the following folder  | r.                 |             |     |   |
| To continue, click Next. If you w | ould like to select a dif | ferent folder, cli | ick Browse. |     |   |
| C:\Program Files (x86)\The REU    | SE Company\RAT API        |                    | Browse      |     |   |
|                                   |                           |                    |             |     | B |
| At least 737,7 MB of free disk sp | ace is required.          |                    |             |     |   |
|                                   | < <u>B</u> ack            | <u>N</u> ext >     | Cano        | cel |   |
|                                   | FIGURE 10                 |                    | X           |     |   |

**Select Start Menu Folder:** In this window you will be able to select where in your start menu the shortcuts to the API must be created. By default, the installer proposes to create them under the folder "The REUSE Company" and the subfolder with the name of the API.

When this field is completed, click on the "Next >" button.

|                       | 🔓 Setup - RAT API — 🗌 🗡                                                                                                    | < |
|-----------------------|----------------------------------------------------------------------------------------------------|---|
|                       | Select Start Menu Folder<br>Where should Setup place the program's shortcuts?                                                                                           | ۸ |
|                       | Setup will create the program's shortcuts in the following Start Menu folder.<br>To continue, click Next. If you would like to select a different folder, click Browse. |   |
|                       | The REUSE Company\RAT API Browse                                                                                                    |   |
|                       |                                                                                                    |   |
| $\cdot (\mathcal{O})$ |                                                                                                    |   |
|                       |                                                                                                    |   |
|                       | < <u>B</u> ack <u>N</u> ext > Cancel                                                                                                    |   |

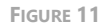

**Ready to Install:** this is the last step before installing the application on your system. It holds a description of the parameters compiled through this installation wizard. If one or more of the parameters is not right for your installation, just click "< Back" repetitively until you reach the

step to reconfigure your selections. When all the parameters are correct, just click on the "Next >" button.

| 🔄 Setup - RAT API                                                                         | _           |           | $\times$ |   |
|-------------------------------------------------------------------------------------------|-------------|-----------|----------|---|
| Ready to Install                                                                          |             |           | 7        |   |
| Setup is now ready to begin installing RAT API on your com                                | nputer.     |           |          |   |
| Click Install to continue with the installation, or click Back if<br>change any settings. | you want to | review or |          |   |
| Destination location:<br>C:\Program Files (x86)\The REUSE Company\RAT API                 |             | ^         |          |   |
| Start Menu folder:<br>The REUSE Company\RAT API                                           |             |           |          |   |
|                                                                                           |             |           |          |   |
|                                                                                           |             | ~         |          |   |
|                                                                                           |             | >         |          |   |
| < <u>B</u> ack                                                                            | Install     | Can       | cel      |   |
| FIGURE 12                                                                                 | <u> </u>    |           |          | • |

**Installing:** In this window you don't have to do anything but wait until the installation is completed. Just in case you have to cancel the installation, click on the "Cancel" button. Otherwise wait until the process is finished and the wizard will move automatically to the next step.

|      | 🔓 Setup - RAT API —                                                              |      | ×      |
|------|----------------------------------------------------------------------------------|------|--------|
|      | Installing<br>Please wait while Setup installs RAT API on your computer.         |      |        |
| C    | Extracting files<br>C:\\The REUSE Company\RAT API\DevExpress.RichEdit.v22.1.Core | .dll |        |
| Cell |                                                                                  |      |        |
|      |                                                                                  |      |        |
|      |                                                                                  | (    | Cancel |

FIGURE 13

**Completing the RAT API Setup Wizard:** This window appears in order to notify you when the installation has finished successfully. Just click on the "Finish" button and you will have finished installing the application.

| 🖳 Setup - RAT API | —                                                                                                    | ×      |
|-------------------|----------------------------------------------------------------------------------------------------|--------|
|                   | Completing the RAT API Setup<br>Wizard                                                                                                    | •      |
|                   | Setup has finished installing RAT API on your computer.<br>The application may be launched by selecting the installe<br>icons.<br>Click Finish to exit Setup. | d Roll |
|                   | Einish                                                                                                    |        |

#### 2.3 Installing the Extension

After installing the software, you can proceed to install the extension.

First, access the Chrome Web Store, using you preferred navigator. There, you must find the Requirements Authoring Tool.

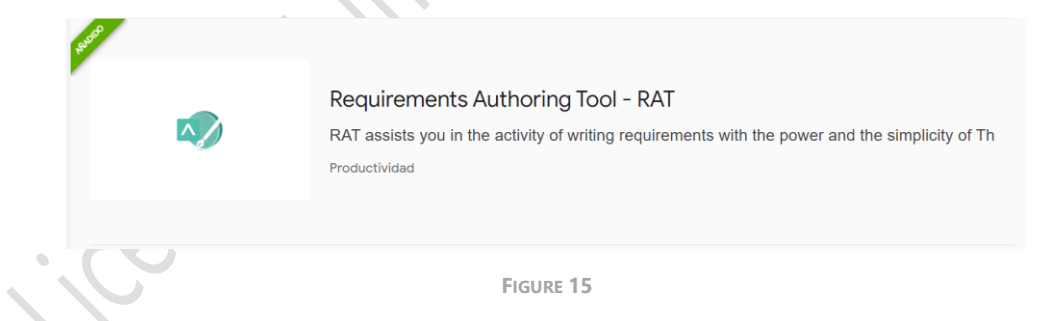

Click on it to begin the installation of the tool.

| a chrome v | web store                                                                                                    | 🕼 Log in |
|------------|----------------------------------------------------------------------------------------------------|----------|
| Start >    | extensions > Requirements Authoring Tool - RAT                                                                                                    |          |
|            | Requirements Authoring Tool - RAT     Add to Chron       ★★★★★ ○ ○   Productivity                                                                                                    | me       |
|            | General description Privacy Practices reviews Ald Related                                                                                                    |          |
|            | Concernation     Concernation     C | ×        |
|            | Resurremental sealably information standardistry. Model Batteri Resurremental Engineering, MBBB                                                                                                    |          |

Now, click on Add to Chrome (highlighted) to install the tool.

After the installation, click on the Extensions icon (on the upper-right part of the window).

|     |                       | 臣 ☆ 🤇                                                                          | ) () | *           |
|-----|-----------------------|--------------------------------------------------------------------------------|------|-------------|
|     | Exte                  | ensions                                                                        |      | ×           |
|     | No a<br>Thes<br>infor | ccess needed<br>e extensions don't need to see and cha<br>mation on this site. | inge |             |
|     | O                     | AdBlock — best ad blocker                                                      | Ŧ    | •<br>•<br>• |
|     | j.                    | Adobe Acrobat: PDF edit, conve                                                 | 푸    | :           |
|     | Θ                     | IE Tab                                                                         | Ŧ    | :           |
| S S | ^                     | Requirements Authoring Tool                                                    | 푸    | *           |
|     | ۵                     | Manage extensions                                                              |      |             |
|     |                       | FIGURE 17                                                                      |      |             |

Select the Requirements Authoring Tool – RAT tack to fix the icon on the navigator window. Now, you must configure the tool. Click on the icon we have just made appear.

|                     | 🖻 🛧 🧿 🖸                                           |
|---------------------|---------------------------------------------------|
|                     | ရို္ကြို့ RAT for Chrome                          |
|                     | RAT Extension is Active, but is NOT Configured    |
|                     | CONFIGURE NOW TO UNLOCK:                          |
|                     | ✓ Real Time Authoring Tool                        |
|                     | Customize your Metrics     Configure your Modules |
|                     |                                                   |
|                     | Comigure                                          |
|                     | FIGURE 18                                         |
| Click on Configure. |                                                   |
|                     | द्भि RAT for Chrome                               |
|                     | 1 Server URL                                      |
|                     | https://rat.reusecompany.com:9000/                |
|                     | Connect                                           |
|                     |                                                   |
|                     | 2 Select Default Module                           |
|                     | 3 Module Options                                  |
|                     | 4 DONE                                            |
|                     |                                                   |
| 0                   | FIGURE 19                                         |

Introduce the URL configured for the RAT API Web Service, provided by your administrator.

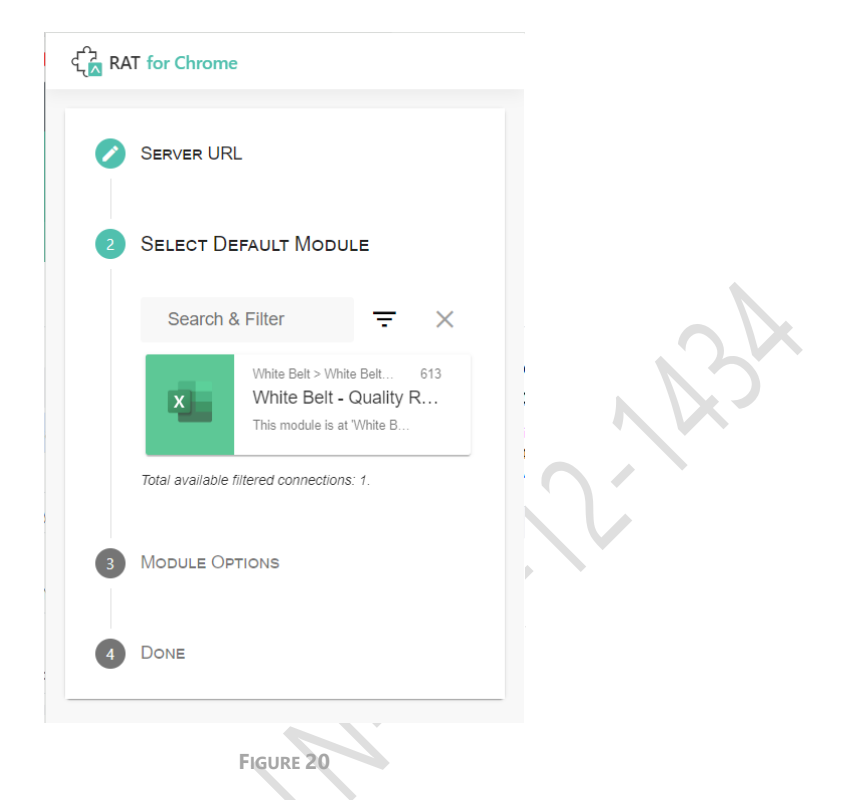

Here, you must select the module you are going to use to assess the quality of your requirements. The different modules are managed using the Engineering Studio. *(See Appendix I: Configuring SES to enable modules for this RAT for Web)* 

After that, you must set your Module options (see Figure 21). There are two options:

- Autodetection module by URL (recommended): Turning on this option, when you
  navigate to a URL it is checked to see if it has a configured module. If you turn it off,
  you will only use what you configure regardless of what the Quality Responsible
  configured before.
- Notifications when selected module changes: If the previous option is activated and you navigate to a URL configured by the Quality Responsible, the system displays a message "the module has been changed."

|   | Server URL                                    |    |
|---|-----------------------------------------------|----|
| 0 | Select Default Module                         |    |
| 3 | Module Options                                | 20 |
|   | Auto detection module by url<br>(recommended) |    |
|   | Notifications when selected module changes    |    |
|   | Next                                          |    |
| 4 | Done                                          |    |
|   | FIGURE 21                                     |    |

Click Next to end the installation. Then Save the configuration.

Click on *Done* to finish the configuration.

### 2.4 Editing the Extension Configuration

You can always edit the configuration of the extension, clicking on the icon.

. Cense

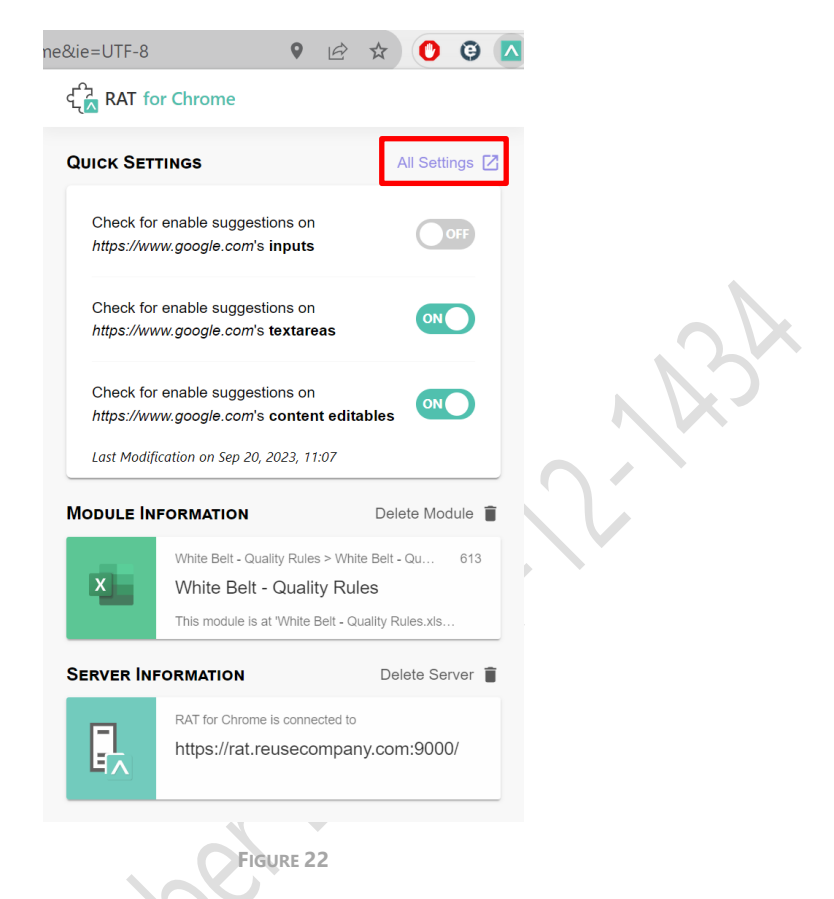

You can configure each website with specific configuration for each field, so in some cases, for example, you may want all of them activated, while in others, none of them are. By default, the configuration of each website is that it has the text areas and the content editables are enabled, while the inputs are disabled.

The *All Settings* option (highlighted) we will get a new menu with the sites management, with a list of all available websites, and the general configuration, with the options of the default settings (see Figure 24).

|       | Search (1)                                        |                                                                                                    |                                 |                                                                                                    |
|-------|---------------------------------------------------|----------------------------------------------------------------------------------------------------|---------------------------------|----------------------------------------------------------------------------------------------------|
|       | Intps://www.linkedin.com                          | ~                                                                                                    |                                 |                                                                                                    |
|       |                                                   |                                                                                                    |                                 |                                                                                                    |
|       | FIGURE 23                                         |                                                                                                    | ノレ                              |                                                                                                    |
|       |                                                   |                                                                                                    |                                 |                                                                                                    |
|       | Auto detection module by url (recommended)        | <b>a</b>                                                                                                    |                                 |                                                                                                    |
|       | Notifications when selected module changes        |                                                                                                    |                                 |                                                                                                    |
|       |                                                   |                                                                                                    |                                 |                                                                                                    |
|       | Check for enable suggestions on inputs            |                                                                                                    |                                 |                                                                                                    |
|       | Check for enable suggestions on textareas         |                                                                                                    |                                 |                                                                                                    |
|       | Check for enable suggestions on content editables |                                                                                                    |                                 |                                                                                                    |
| [ize] |                                                   |                                                                                                    |                                 |                                                                                                    |
| NU    | Figure 24                                         |                                                                                                    |                                 |                                                                                                    |
|       |                                                   | Starts (1)   Image: The provide with indefinition of the provide with indefinition of the provide wi | Starth ()   Figure 23 Figure 24 | Second of a ratio of a ratio of a |

## 3 The Requirements Authoring Tool - RAT for Web

To use the Web Extension, you must have activated in the navigator used. Follow the *Technical Reference Handbook* to configure it and point to the proper configuration.

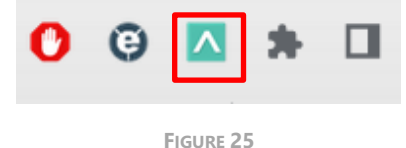

When the extension is activated, in any edition field, you will show an icon indicating that the RAT – AUTHORING tool is available.

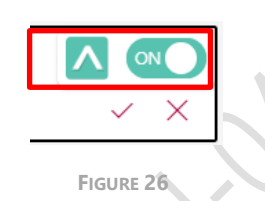

The right toggle activates and deactivates the RAT for Web in this web address. You can manage the disabled sites from extension configuration. You will get a warning window before activating/deactivating the tool.

| • | reusecompany-my.sharepoint.com dice                                                                                                    |
|---|----------------------------------------------------------------------------------------------------|
|   | You are about to disable RAT Extension at reusecompany-<br>my.sharepoint.com. Are you sure? (You can manage disabled sites from<br>extension configuration) |
|   | <b>Aceptar</b> Cancelar                                                                                                    |
|   | Figure 27                                                                                                    |

To re-activate the RAT for web, click on the RAT icon and the *Disabled Sites* tab and click on the waste icon.

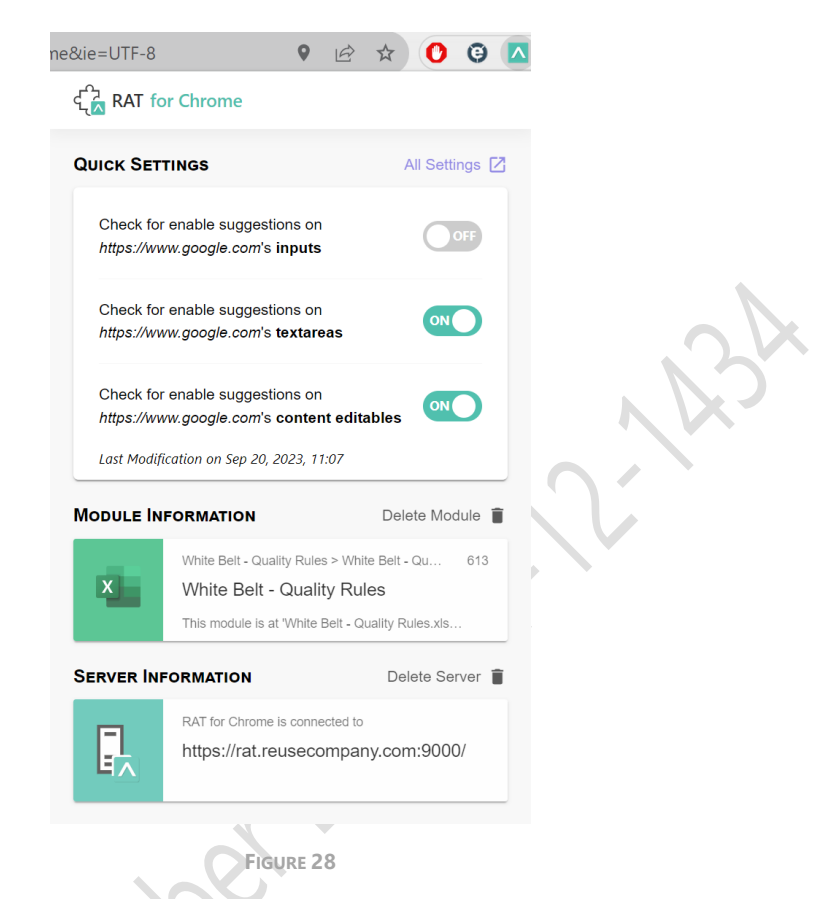

If you click on the icon, you are going to get the RAT Online.

| 🔊 RAT Onli           | ne                     |                     |                   |     |  |
|----------------------|------------------------|---------------------|-------------------|-----|--|
|                      |                        |                     |                   |     |  |
| Select Pattern Group | ✓ Select Pattern       | - 🗈 🗟 🕇             | 6 6 6 6           | ₽ × |  |
| ← → Paragraph v      | Aª - AI - B I <u>∪</u> | 5 II · @ A ·        | ▲ - = - := - ;= - |     |  |
|                      |                        |                     |                   |     |  |
|                      | Maria                  | tout should be here |                   |     |  |
|                      | TOUR                   | text should be here |                   |     |  |
|                      |                        |                     |                   |     |  |
|                      |                        |                     |                   |     |  |
|                      |                        |                     |                   |     |  |
|                      |                        |                     |                   |     |  |
|                      |                        |                     |                   |     |  |
|                      |                        |                     |                   |     |  |
|                      |                        |                     |                   |     |  |
|                      |                        |                     |                   |     |  |
|                      |                        |                     |                   |     |  |
|                      |                        |                     |                   |     |  |
|                      |                        |                     |                   |     |  |
|                      |                        |                     |                   |     |  |

FIGURE 29

#### 3.1 Main Panel

On the right part of the window, you can see the editing space. Here the user can edit the text, adding, deleting, or modifying whatever in needed.

| 🔊 RAT Online                                   |                                                                                                    |
|------------------------------------------------|----------------------------------------------------------------------------------------------------|
| Select Pattern Group 👻 Select Pattern          | - E B ★ C 0 C ≪ B F ×                                                                                                    |
| ∽ → Paragraph v A <sup>z</sup> v At v <b>B</b> | $I \ \ \underline{\cup} \ \ \underline{\circ} \ \ \underline{\boxplus} \ \ \ \underline{\circ} \ \ \underline{\frown} \ \ \underline{\frown} \ \ \ \underline{\frown} \ \ \underline{\frown} \ \ \ \ \ \ \ \ \ \ \ \ \ \ \ \ \ \ \$ |
|                                                |                                                                                                    |
|                                                | Your text should be here                                                                                                    |
|                                                | FIGURE 30                                                                                                    |

There are two lines in the menu. The lower one shows a series of word processing features, like fonts, sizes, italics, and others.

Now we are describing the first line of the menu:

**Select Pattern Group / Select Pattern:** Using this option you can use a series of preconfigured patterns that helps the writer/editor to fulfil the requirements. The patterns are defined, grouped, and managed using the KM – KNOWLEDGE Manager TRC tool. You can get more information about it at the *KM* – *KNOWLEDGE Manager: User Guide*.

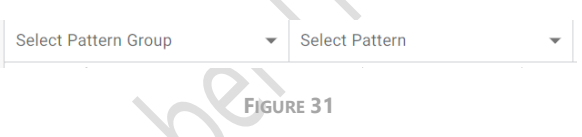

The patterns are grouped, so you can choose only a group of patterns, and the requirement could fulfil any of the patterns available within this.

If you begin to write the requirement, RAT will suggest to you words that match the pattern, so you can simply select the word you are using.

| S | The |                      |   |  |
|---|-----|----------------------|---|--|
|   |     | Suggestions          | × |  |
|   |     | colour               | • |  |
|   |     | depth                |   |  |
|   |     | distance             |   |  |
| · |     | electric capacitance |   |  |
|   |     | electric charge      |   |  |
|   |     |                      |   |  |
|   |     | FIGURE 32            |   |  |

If the requirements match completely the pattern selected, you will get a matching message in the *Metric & Patterns Panel*. See section 3.2.

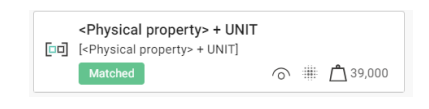

FIGURE 33

Show /Hide Panel: This option allows to hide and show the Metric & Patterns Panel.

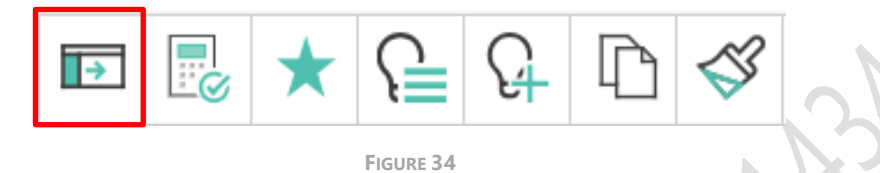

**Calculate Quality:** This option re-calculates the quality of the requirements. The tool is going to calculate the quality automatically every time you finish writing a word, but this feature allows you to do that at every moment.

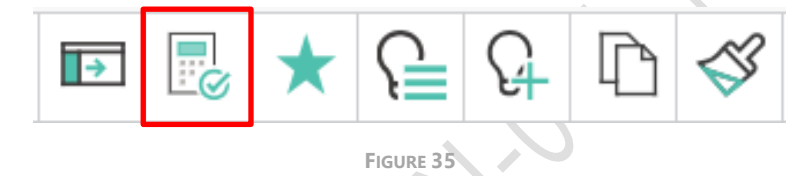

**Disable / Enable Quality:** You can disable the quality assessment at any moment, avoiding possible delays in the tool operation.

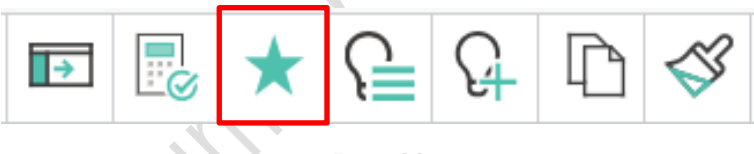

FIGURE 36

**Show suggestions:** The system gives you different suggestions to improve the quality of the requirement.

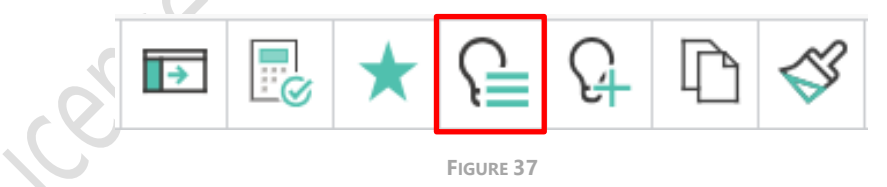

This is going to open a new panel on the right side with all the system's suggestions.

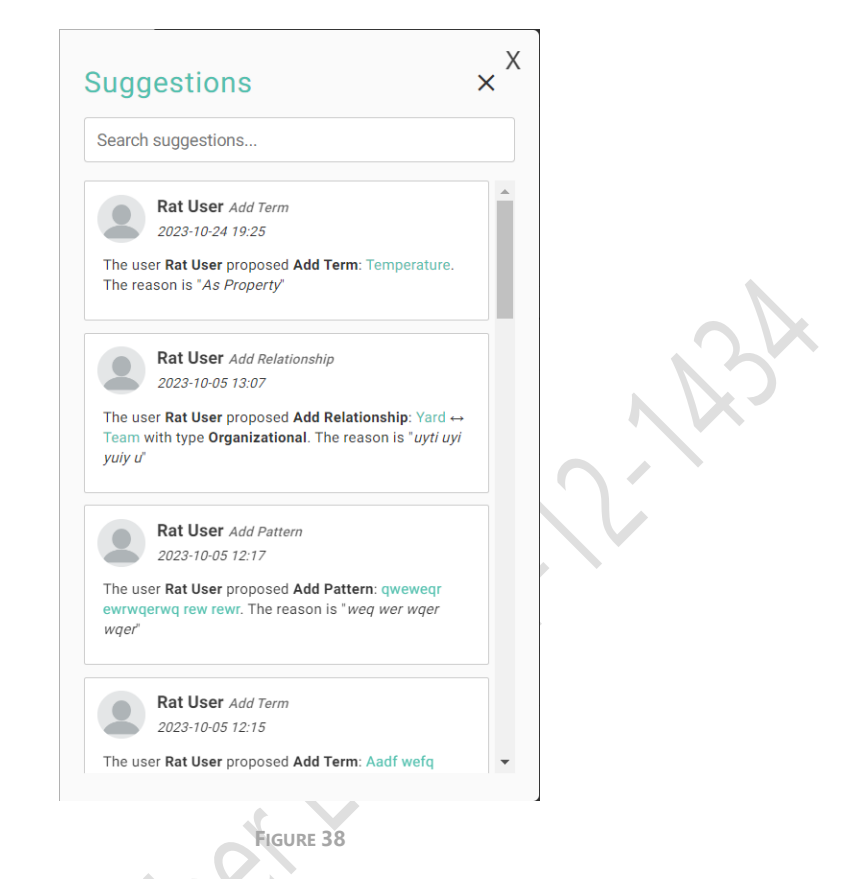

Add suggestion: This option allows the addition of new suggestions.

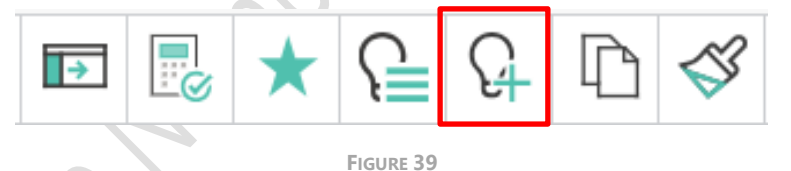

Clicking on this, the system will open a new panel on the right side with the process to create new suggestions.

| Add Suggestion           | ××× |
|--------------------------|-----|
| 1 Select Suggestion Type |     |
| T Term                   |     |
| [미] Pattern              |     |
| C Relationship           |     |
| 2 Select Action Type     | 2   |
| 3 Create Suggestion      |     |
|                          |     |
|                          |     |
| Frank (D                 |     |

• First, you shall select the suggestion type: term, pattern, or relationship.

|        | <ol> <li>Entity Selected: Term</li> <li>Select Action Type</li> </ol> |
|--------|-----------------------------------------------------------------------|
| icense | + Add<br>Cete Term Suggestion                                         |

• Second, you shall select the action type. This may vary depending on if you have already created suggestions of this type or not.

|     |                                    | ,   |
|-----|------------------------------------|-----|
| Add | Suggestion                         |     |
| 1   | Entity Selected: Relationship      |     |
| 2   | Action Selected: Add               |     |
| 3   | Create Add Relationship Suggestion | 10. |
|     | TERM A                             |     |
|     | Diagnostic                         |     |
|     | TERM B                             |     |
|     | Select term*                       |     |
|     | RELATIONSHIP                       |     |
|     | Select term*                       |     |
|     | COMMENT                            |     |
|     | Enter comment here*                |     |
|     | Save                               |     |
|     | Figure 41                          |     |

• Third, depending on the previously selected options, the system will offer different menus to manage the suggestions.

Click on Save to finish the managing, or on the top-right 'x' (highlighted) to cancel the process.

**Copy / Copy with format:** This option copies the whole text, so you can paste it in any edit field, even outside the tool. You can also maintain the format used.

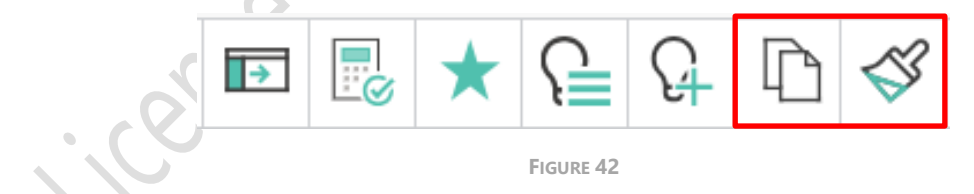

Save and close: You can save the text edited, going back to the edited field.

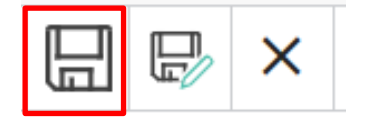

FIGURE 43

**Save with format and close:** You can save the text edited with its format —if the destiny field allows it— going back to the edited field. This feature depends on the technology used by the tool.

|                                         |                                         | đ             | ×     |          |
|-----------------------------------------|-----------------------------------------|---------------|-------|----------|
|                                         |                                         | FIGURE 44     |       |          |
| <b>Close:</b> This goes back without sa | aving the e                             | dited tex     | άt.   |          |
|                                         |                                         | P             | ×     |          |
|                                         |                                         | FIGURE 45     |       |          |
| There is a warning message before       | ore going b                             | oack.         |       |          |
| www.google.                             | com says                                |               |       |          |
| Careful! Your ar                        | e about to clos                         | se. Are you s | sure? |          |
|                                         |                                         |               | 0     | K Cancel |
|                                         | ~~~~~~~~~~~~~~~~~~~~~~~~~~~~~~~~~~~~~~~ | FIGURE 46     |       |          |

## 3.2 Metric & Patterns Panel

The *Metric & Patterns Panel* is in the left part of the RAT Online window. You can hide it using the X on the top-right corner and hide and show it using the main menu on the right panel (see Figure 34).

| <ul> <li>High Quality (0.00)</li> <li>No issues<br/>All the metrics are of</li> </ul> | Search                 | re no problems | , B   |
|---------------------------------------------------------------------------------------|------------------------|----------------|-------|
| No issues<br>All the metrics are of                                                   | high quality, there ar | re no problems | , RSA |
|                                                                                       |                        |                | 1B    |
|                                                                                       |                        |                |       |
|                                                                                       |                        |                |       |
|                                                                                       |                        |                |       |
|                                                                                       |                        |                |       |
|                                                                                       |                        |                |       |
| C J Patterns Live N                                                                   | Aatching Patterns & I  | Metrics >      |       |

On the top part, you have a general assessment of the requirement, and a search field to filter the components in the view.

| • | Medium quality<br>(0.29) |      | Search |  |
|---|--------------------------|------|--------|--|
|   |                          |      |        |  |
|   |                          | Figu | JRE 48 |  |

On the left, the quality assessed has three levels: high, medium, and low, using the traffic lights colours: green, yellow, and red, respectively.

On the bottom part of the panel, we have a menu with three tabs:

#### 3.2.1 Metrics

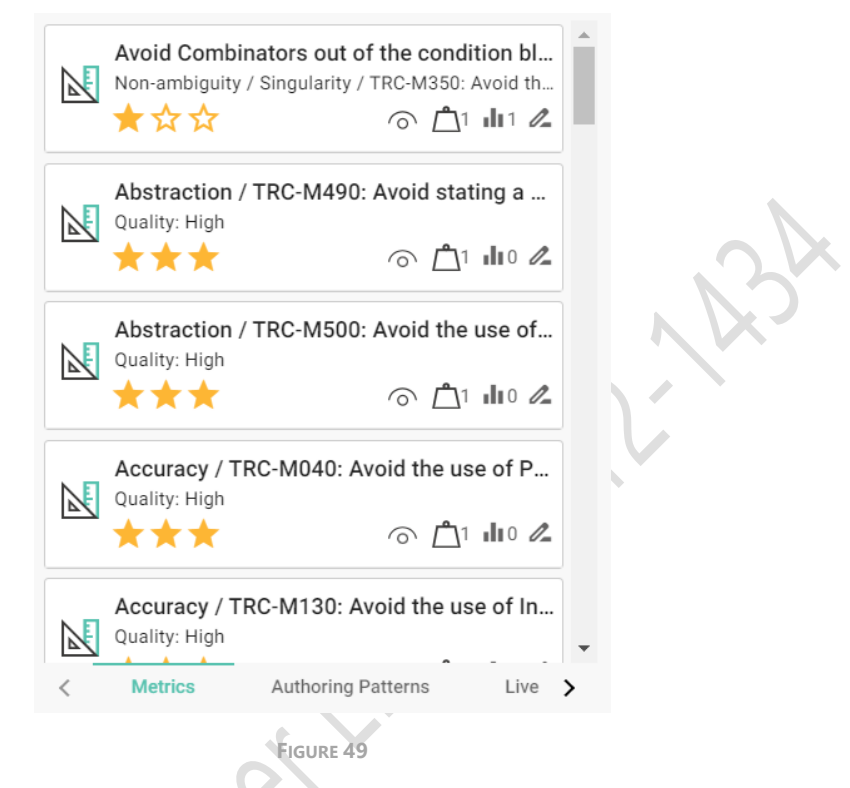

The user is going to get a list with all the metrics available and the assessed quality of the requirement edited. The metrics are managed with the SES ENGINEERING Studio tool and the user can only show what these are.

Clicking on the metric, you can see the ranges of the metric explaining the quality level assessed (see Figure 50).

Also, you have a series of icons in the box (highlighted in Figure 50), indicating respectively if it is showing the range, the weight of the metric (with a small number), the value (with a small number), and a clickable option to mark in text that shows where in the text is the unacceptable error, highlighting it in red in the main panel.

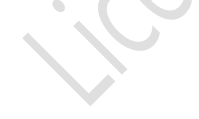

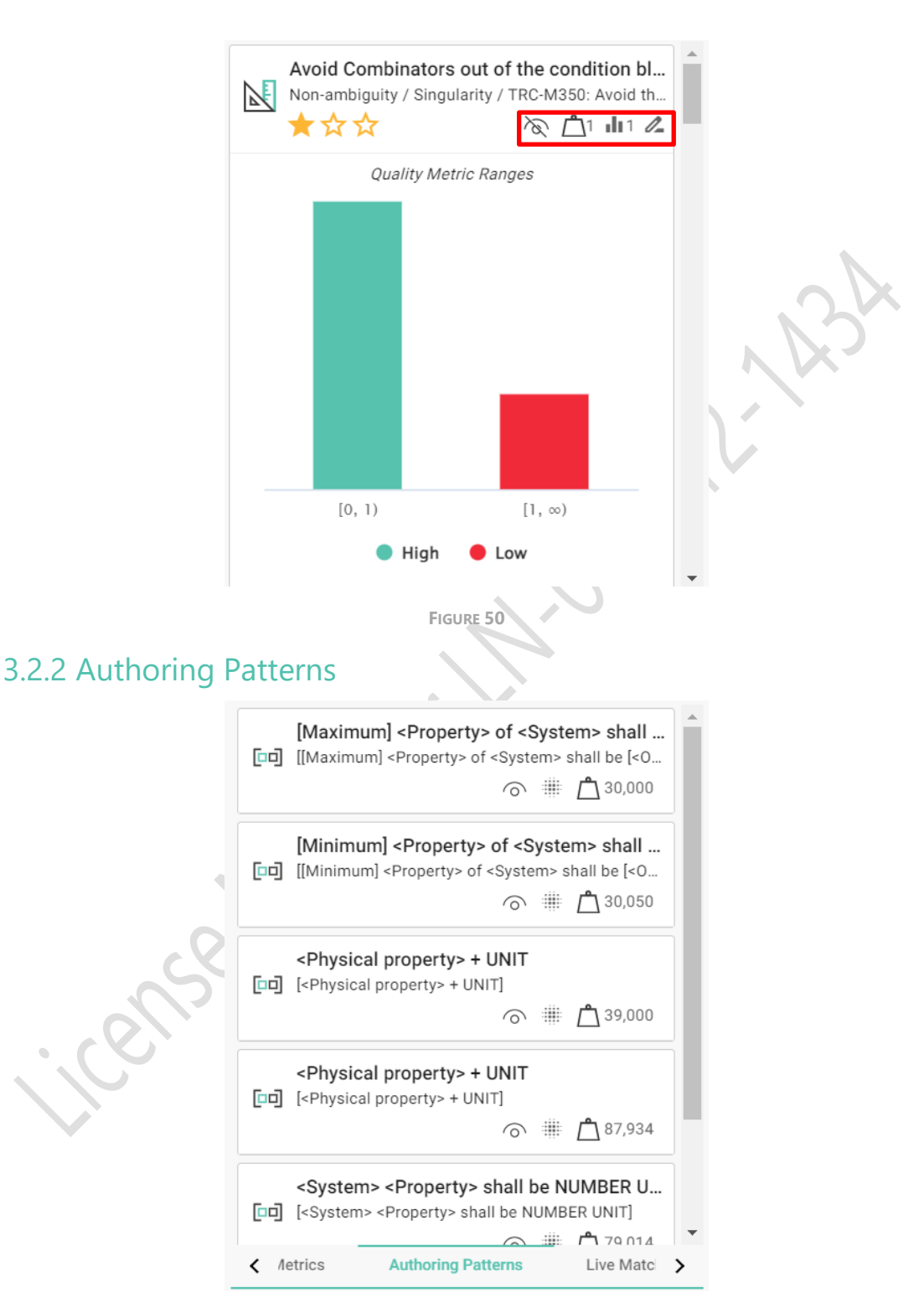

FIGURE 51

This option is related to the pattern group selected in the main panel (see Figure 31). It lists all the patterns available within the group. Clicking on any pattern, you can get an example of the preconfigured pattern you can use as a guide for writing requirements.

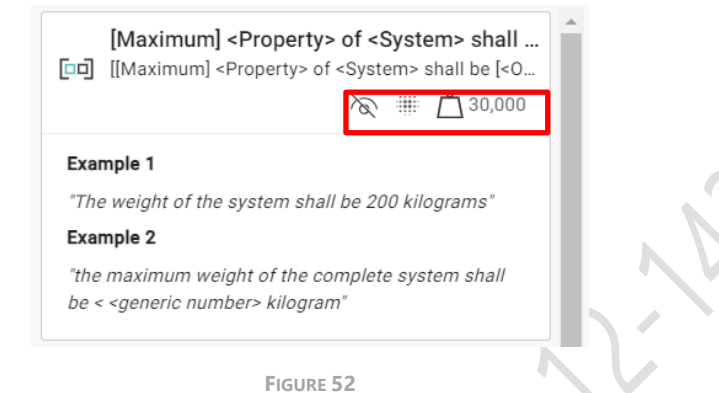

Clicking on the example, you can copy and paste the example to the main panel. Be careful, as this may delete all the work previously done.

Also, you have a series of icons in the box (highlighted in Figure 52), indicating respectively if it is showing the examples, the indexability or not of the pattern, and the weight of the template (with a small number).

#### 3.2.3 Live Matching Patterns & Metrics

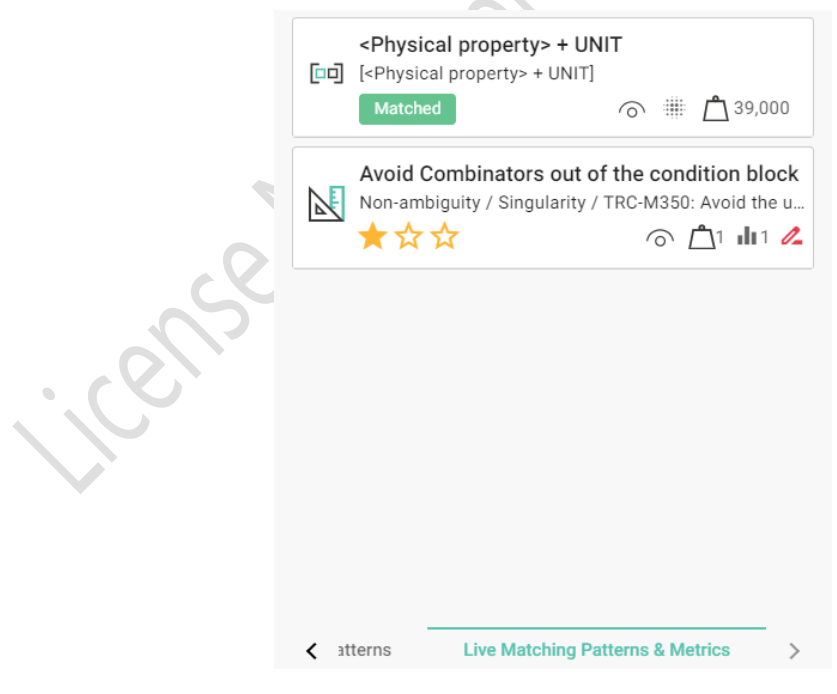

FIGURE 53

In this tab, the requirements are automatically assessed, evaluating if it matches patterns selected and the quality of the requirement using the available metrics.

If the pattern or patterns are matched, the pattern is going to be included and highlighted with a green box with the word "Matched."

On the contrary, if any metric scores a low or medium level, it is going to be listed with the evaluation (in stars, 1 to 3).

A good requirement must match the pattern and have no metrics in this list.

### 4 How the RAT for Web Works (Brief Tutorial)

After you have installed and configured RAT for Web, (see Chapter 2), you can open your requirements manager (e.g., Polarion, or JIRA) and edit or create the requirement. In the writing space, you are going to find a RAT for Web icon. Click on it, and you will get the main RAT window.

| ::: Stream RAT for JIRA $\mathfrak{R}^{R} \vee$                        | ,O Buscar           |                                  |                                  | 0 7     | · 💮                   | 🔝 Reading list 👻                   | ×         |
|------------------------------------------------------------------------|---------------------|----------------------------------|----------------------------------|---------|-----------------------|------------------------------------|-----------|
| + N 🐼 RAT Online                                                       |                     |                                  |                                  | Х       | -                     |                                    |           |
| O Esta Metrics & Patterns Panel                                        | ×                   | ect Pattern Group 👻 Se           | lect Pattern                     | - E     | ×                     |                                    |           |
| Low quality (0.57) Search                                              | ¢                   | → Paragraph v A <sup>Ξ</sup> v A | AI ~ B I <u>∪</u> <del>S</del> [ | ■ ~   ÷ | figuración<br>e vídeo |                                    | 3         |
| One modal verb is necessary for<br>Singularity / Conditions / TBC-M360 | r the requireme Ad  | d a new requirement              |                                  |         | mentarios             | You'll find your reading lis       | there     |
| ★☆☆                                                                    | ⊙ 🐴 dio &           |                                  |                                  |         | 5                     | To add a page to read later, click | he button |
| More information must be inclu                                         | ded into the re     |                                  |                                  |         | unalis <i>is</i>      | + Add current tab                  |           |
| Singularity / TRC-M330: Check the ter                                  | ct length by counti |                                  |                                  |         | 0                     |                                    |           |
|                                                                        |                     |                                  |                                  |         |                       |                                    |           |
|                                                                        |                     |                                  |                                  |         |                       |                                    |           |
| RAT                                                                    |                     |                                  |                                  |         |                       |                                    |           |
| 14 de                                                                  |                     |                                  |                                  |         |                       |                                    |           |
| Agree  K Metrics Authoring Patterns                                    | Live Ma 🔺           |                                  |                                  |         |                       |                                    |           |
| Correctness                                                            |                     |                                  |                                  |         |                       |                                    |           |
|                                                                        |                     |                                  |                                  |         |                       |                                    |           |
|                                                                        |                     | FIGURE                           | 54                               |         |                       |                                    |           |

For example, this is a requirement editing space with a default requirement text. Write "The maximum length should not be longer than 5 meters." (See Figure 55).

In this case. The tool is telling us that we are using a modal verb, which is not expected in this type of requirement (obviously, that depends on the configuration of the module), and we are also using a negative clause.

| Stream RAT for JIRA ℝ <sup>0</sup> ∨                                                                                                    | Ø Buscar                                                                                                    | ۲ 🛞                                         |
|----------------------------------------------------------------------------------------------------|----------------------------------------------------------------------------------------------------|---------------------------------------------|
| + Nue 🛷 RAT Online                                                                                                    |                                                                                                    | × ir ~                                      |
| O Esta pa Metrics & Patterns Panel X                                                                                                    | Select Pattern Group 🔹 Select Pattern 🗣 🗈 🗒 ★ 🗈 🗳 拱 🗙                                                                                                    | ×                                           |
| Low quality (0.57)     Search                                                                                                    | $\Leftrightarrow \ \hookrightarrow \ \ Paragraph \qquad \lor \ \ A^{\underline{\ast}} \lor A^{\underline{\ast}} \lor A^{\underline{\ast}} \lor B  I  \  \  \  \  \  \  \  \  \  \  \  \  \$ | Configuración                               |
| Avoid the use of Banned Modal Verbs<br>Acouracy / TRC M38.8 Avoid the use of Banned Modal -<br>**** © `` `` `` `` `` `` `` `` `` `` `` `` ` | The maximum length about not be longer than 5 meters!                                                                                                    | ar Valor<br>Connentance<br>Aculto<br>Apulat |
|                                                                                                    |                                                                                                    |                                             |

FIGURE 55

So, we are removing the inappropriate words. Let's change "should" to "shall", changing the requirement to "The maximum length shall be less than 5 meters." Now, you are going to see on the left that there are no issues pending.

| Metrics & Patte     | rns Panel ×                            |
|---------------------|----------------------------------------|
| High Quality (0.00) | Search                                 |
| No issues           | of high quality, there are no problems |
|                     |                                        |

Now you have seen that as soon as we make mistakes or misspell the system will warn us in real time.

Now, we are going to see how we can write a requirement using a pattern, which is the best way to enact with a high-quality requirement. So, we are first selecting a group of requirements in the upper menu.

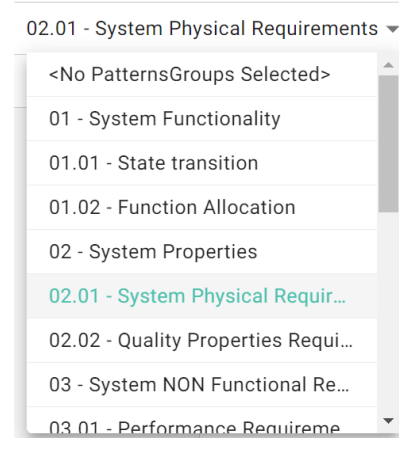

FIGURE 57

Let's select the "02.01 .- System Physical Requirements" group, as shown in the previous figure.

And then, we are selecting the [Maximum] requirement pattern.

| [] | Maximum] <property> of <system> shall be [&lt;0 ¬</system></property> |
|----|-----------------------------------------------------------------------|
| ~  | <no pattern="" selected=""></no>                                      |
|    | [Maximum] <property> of <system> shall be [</system></property>       |
|    | [Minimum] <property> of <system> shall be [</system></property>       |
| er | <physical property=""> + UNIT</physical>                              |
|    | <physical property=""> + UNIT</physical>                              |
|    | <system> <property> shall be NUMBER UNIT</property></system>          |
|    | System + Property                                                     |
|    |                                                                       |

FIGURE 58

And, as soon as you begin typing, you will see that the system will produce entrances in the dictionary that belong to the specific class of the physical properties, so you can go on typing and selecting the available words.

| Suggestions | ×          |   |
|-------------|------------|---|
| inductance  | 2          |   |
| internal he | at power   |   |
| latch faste | ner torque |   |
| length      |            |   |
| longitude   |            |   |
| Luminous I  | Flux       |   |
| Luminous    | Intensity  | P |
| magnetic f  | ield       |   |

Write "The weight of the temperature warrior shall be 2".

You are going to see the RAT for Web will suggest the words that may match your pattern, so you can go on writing the words or selecting them from the list.

Let's stop for a moment.

On the left, you can see the status of the pattern and the issues RAT has found.

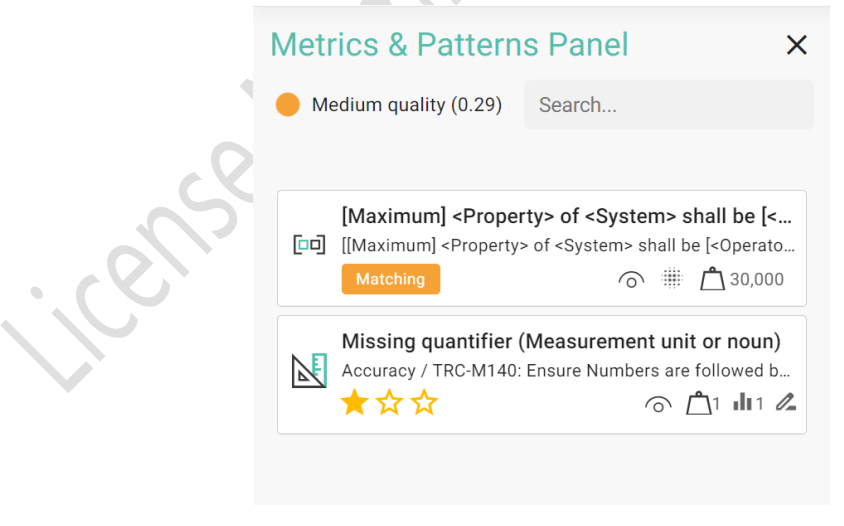

FIGURE 60

First, you can see that the pattern is still matching that means that we are in a good way, but we are not done yet. Second, there is one metric that says that after a number we expect a measurement unit. So, let's add something strange, like speaking in kilometres.

| Metr | edium quality (0.29)                                                           | Search                                                                                              |   |
|------|--------------------------------------------------------------------------------|----------------------------------------------------------------------------------------------------|---|
| [00] | [Maximum] <proper<br>[[Maximum] <property<br>Matched</property<br></proper<br> | r <b>ty&gt; of <system> shall be [&lt;</system></b><br>> of <system> shall be [&lt;0perato</system> | R |
| [00] | <system><br/>[<system>]<br/>Matched</system></system>                          | ⓒ ∰ ⚠ै 1,000                                                                                        |   |
|      | Invalid measureme<br>Accuracy / TRC-M150:<br>★ ☆ ☆                             | nt unit for a given property<br>Detect inadequate Unit for a Ch                                     |   |
|      | Fig                                                                            | une 61                                                                                              |   |

Now, the pattern is matched (the *match* word is in a green square), but the last metric is telling us that kilometres are not proper units to measure the weight, so let's change it to "kg."

|      | Metrics & Pattern                                                                    | s Panel ×                                                                                    |
|------|--------------------------------------------------------------------------------------|----------------------------------------------------------------------------------------------|
|      | 🔴 Medium quality (0.29)                                                              | Search                                                                                       |
| anse | [Maximum] <proper<br>[I] [[Maximum] <property:<br>Matched</property:<br></proper<br> | rty> of <system> shall be [&lt;<br/>&gt; of <system> shall be [&lt;0perato</system></system> |
|      | <system><br/>[□□] [<system>]<br/>Matched</system></system>                           | ⊚ ∰1,000                                                                                     |
|      | This unit needs a to<br>COMPLETENESS: TRC<br>文 ☆ ☆                                   | Derance value<br>-M520: Force to include toleranc                                            |

FIGURE 62

Now, we get a warning related to another metric, as a perfect weight of 2 kg is very difficult to obtain, so we can either add tolerance. Write "The weight of the temperature warrior shall be 2 kg  $\pm$  0.5 kg".

Now we can see that there are no issues left.

| Metrics & Patte                                                        | rns Panel                                                                                                    | ×                |
|------------------------------------------------------------------------|----------------------------------------------------------------------------------------------------|------------------|
| High Quality (0.00)                                                    | Search                                                                                                    |                  |
| [Maximum] <pro<br>[미] [[Maximum] <prope<br>Matched</prope<br></pro<br> | perty> of <system> shall be<br/>orty&gt; of <system> shall be [<opera< th=""><th>[&lt;<br/>ato<br/>000</th></opera<></system></system> | [<<br>ato<br>000 |
| <system><br/>[]] [<system>]<br/>Matched</system></system>              | ි 🏦 🗂 1,0                                                                                                    | 000              |
| No issues All the metrics are o                                        | of high quality, there are no proble                                                                                                   | ems              |

Another way to solve the problem may be say the weight should be less than 2 kg., which is something you can measure.

This way we have assure the higher quality of the requirement by matching the pattern used and solving all the metric issues that may appear in real time.

You can get more information in the RAT – AUTHORING Tool: User Guide.

# Appendix I: Configuring SES

Configuring SES connection and module properly to be shown in RAT API is easy! You only have to follow next steps.

1. Open SES

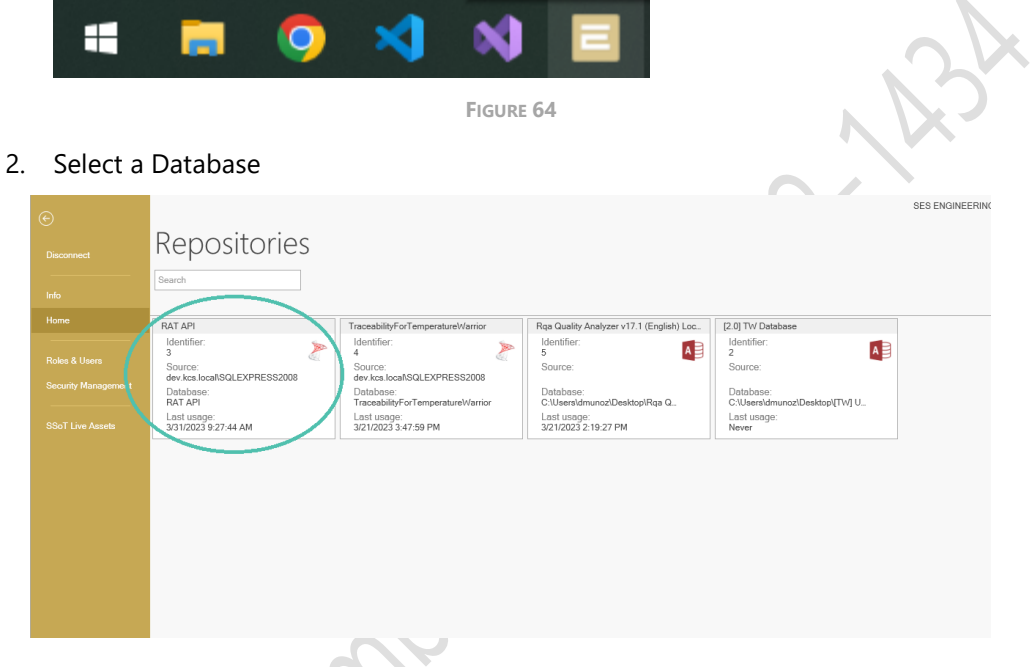

FIGURE 65

3. Click on Add Connection

| cos exameterina chaov                                                                                                    |                                                                                                    |
|----------------------------------------------------------------------------------------------------|----------------------------------------------------------------------------------------------------|
| 8 Generalizer Group-Benegrenet Garliy VEV Teceskély Insequenciély Reports 2005 02                                                                                                    |                                                                                                    |
|                                                                                                    |                                                                                                    |
|                                                                                                    | # TowarGad C Years                                                                                              |
|                                                                                                    | ⊡*                                                                                                    |
| Anthony Constraints Constraints Constraint | 4                                                                                                    |
| 2 2 2 2 1 2 2 2 2 2 2 2 2 2 2 2 2 2 2 2                                                                                                    | Conv                                                                                                    |
| Varianti Fuol Registrativati Consciption Varianti Fuol Registrativa Professional Prof. Beneficial Prof. Beneficial Prof. Bene |                                                                                                    |
| Jan Jage Jan Jaye Jan Jage Jan Jage Jan Jan Jage Jan Jan Jage Jan Jan Jan Jan Jan Jan Jan Jan Jan Jan                                                                                                    |                                                                                                    |
| 31/02/234/34/991 31/02/234/34/991 31/02/24/991 31/02/24/991 31/02/24/991 31/02/24/991 31/02/24/991 31/02/24/991                                                                                                    | Conc                                                                                                    |
|                                                                                                    |                                                                                                    |
|                                                                                                    |                                                                                                    |
|                                                                                                    | the second second second second second second second second second second second second second second second se |
|                                                                                                    | 2                                                                                                    |
|                                                                                                    |                                                                                                    |
|                                                                                                    |                                                                                                    |
|                                                                                                    | \$                                                                                                    |
|                                                                                                    | Conv                                                                                                    |
|                                                                                                    |                                                                                                    |
|                                                                                                    |                                                                                                    |
|                                                                                                    |                                                                                                    |
|                                                                                                    | ξ                                                                                                    |
|                                                                                                    | Vi<br>Cort                                                                                                    |
|                                                                                                    |                                                                                                    |
|                                                                                                    |                                                                                                    |
|                                                                                                    | 2                                                                                                    |
|                                                                                                    |                                                                                                    |

FIGURE 66

4. Fill Connection Compulsory Information

| extual                               |                                 |                  |            |            |                       |                       | • |
|--------------------------------------|---------------------------------|------------------|------------|------------|-----------------------|-----------------------|---|
| Codebeamer /<br>Retina               | Microsoft Excel<br>Requirements | Microsoft Word   | PDF PDF    | Plain Text | Siemens Polarion      | Siemens<br>Teamcenter |   |
| SRT SRT                              | USDM<br>Requirements            |                  |            |            |                       |                       |   |
| nctional Behaviour                   |                                 |                  |            |            |                       |                       |   |
| Dynamic Linked                       | FMU Connector                   | Functions        | J          |            |                       |                       |   |
| gical Modeling                       |                                 | C contractor     |            | <b>I</b>   |                       |                       |   |
| Modeler     Rhapsody                 | Rhapsody XMI                    | S Siemens        | Visio      | Magicolaw  | ' 🧨 rapyus            | rowerrollik           |   |
| ysical Modeling                      |                                 |                  |            |            |                       |                       |   |
| Altium Designer                      | FMU Connector                   | OM Open Modelica | PowerPoint | PTC Creo   | Siemens<br>Teamcenter | Simulink              |   |
| Simulink File                        | Solid Works                     | Visio            |            |            |                       |                       |   |
| stom                                 | _                               |                  |            |            |                       |                       |   |
|                                      |                                 |                  |            |            |                       |                       |   |
| Customer Defined<br>Connection to ow | •                               |                  |            |            |                       |                       |   |

5. Set Pattern Groups or Patterns for Authoring purposes

On the formalization tab select the Patterns or Pattern Groups that will help the authors in RAT.

|         | seen go                                       |                       |                     |                                                          |                                       |              |   |
|---------|-----------------------------------------------|-----------------------|---------------------|----------------------------------------------------------|---------------------------------------|--------------|---|
| odures: |                                               | Formalization Acc     | cess Level Cha      | inge Request Visual Workproduct ID                       |                                       |              |   |
| earch   | ~ ~                                           | Groups of patterns an | nd patterns for inc | lusion:                                                  |                                       |              |   |
| Name    | <ul> <li>Location</li> </ul>                  |                       |                     |                                                          | L Add antitem annuald L Add antitem   | e fet   Ram  |   |
| CSysR   | KCS-TRC://CONNECTORS//Excel//C:\Users\dmunoz  |                       |                     |                                                          | L and herror, Brochtel   L and herror | (av)   marin | - |
| MSysR   | KCS-TRC://CONNECTORS//Excel//C\Users\dmunoz   | Туре                  | Identifier Na       | me                                                       |                                       |              | - |
| PSysR   | KCS-TRC://CONNECTORS//Excel//C:\Users\chrunoz | Pattern Group         | 1202 01             | - System Functionality                                   |                                       |              | 1 |
| TASysR  | KCS-TRC://CONNECTORS//Excel//C:\Userst;dmunoz | Pattern Group         | 1204 02             | - System Properties                                      |                                       |              |   |
| TRSysR  | KCS-TRC://CONNECTORS//Excel//C:\Users\dmunoz  | Pattern Group         | 1205 02             | .01 - System Physical Requirements                       |                                       |              |   |
| TWSysR  | KCS-TRC//CONNECTORS//Excel//C\Users\dmunoz    | Pattern Group         | 1219 02             | .02 - Quality Properties Requirement                     |                                       |              |   |
|         |                                               | Pattern Group         | 1210 03             | - System NON Functional Requirements                     |                                       |              |   |
|         |                                               | Pattern Group         | 1206 03             | .01 - Performance Requirements                           |                                       |              |   |
|         |                                               | Pattern Group         | 1207 08             | .02 - Safety Requirements                                |                                       |              |   |
|         |                                               | Pattern Group         | 1208 03             | .03 - Security Requirements                              |                                       |              |   |
|         |                                               | Pattern Group         | 1209 03             | .04 - Reliability Requirements                           |                                       |              |   |
|         |                                               | Pattern Group         | 1212 03             | .05 - Availability Requirements                          |                                       |              |   |
|         |                                               | Pattern Group         | 1211 03             | .06 - Usability Requirements                             |                                       |              |   |
|         |                                               | Pattern Group         | 1213 03             | .07 - Mantainability Requirements                        |                                       |              |   |
|         |                                               | Pattern Group         | 1214 03             | .08 - Portability Requirements                           |                                       |              |   |
|         |                                               | Pattern Group         | 1215 03             | .09 - Life Duration Requirements                         |                                       |              |   |
|         |                                               | Pattern Group         | 1216 03             | .10 - Erganomics Requirements                            |                                       |              |   |
|         |                                               | Pattern Group         | 1217 03             | .11 - Other NF Requirements                              |                                       |              |   |
|         |                                               | Pattern Group         | 1203 04             | - Structural (System Structure Description) Requirements |                                       |              |   |
|         |                                               | Pattern Group         | 1218 05             | - User requirements                                      |                                       |              |   |
|         |                                               | Pattern Group         | 1227 99             | - METRUC - Acceptable Quantifiers                        |                                       |              |   |
|         |                                               | Pattern Group         | 1222 99             | - METRIC - Anti-Patterns                                 |                                       |              |   |
|         |                                               | Pattern Group         | 1223 99             | - METRIC - Complex listing determiner                    |                                       |              |   |
|         |                                               | Pattern Group         | 1224 99             | - METRIC - Condition delimiter                           |                                       |              |   |
|         |                                               | Pattern Group         | 1226 99             | METRIC - Exceptions for Combinators                      |                                       |              |   |
|         |                                               | Pattern Group         | 1228 99             | METRIC - Exceptions for Negative expressions             |                                       |              |   |
|         |                                               | Pattern Group         | 1225 99             | - METRIC - Multiple subject                              |                                       |              |   |
|         |                                               | Pattern Group         | 1221 99             | - METRIC - Superflucus infinitives                       |                                       |              |   |
|         |                                               | Pattern Group         | 1229 99             | - METRIC - System property                               |                                       |              |   |
|         |                                               | Pattern Group         | 1220 99             | - METRIC - Valid numerical expressions                   |                                       |              |   |
|         |                                               | Pattern Group         | 1230 99             | 01 - METRIC - Measurement units with / without televance |                                       |              |   |
|         |                                               | diffe and a second    | 2002 84             | there exites                                             |                                       |              |   |

FIGURE 68

Optional: If the user wants to associate one or several URLs to a module (and therefore to its set of metrics), so that when entering this URL in the browser the default module (chosen at the

beginning in the extension) is changed by the one configured in SES, it must be added in the RAT tab.

| dules:<br>arch                                                                                                    | ~ ~                                  | Formalization<br>Change Request             | Attributes fr<br>Visual W | rom SES Reposi<br>orkproduct ID | tory                | Access Leve<br>RAT Remote Url | el<br>s  |
|----------------------------------------------------------------------------------------------------|--------------------------------------|---------------------------------------------|---------------------------|---------------------------------|---------------------|-------------------------------|----------|
| lame<br>tRS                                                                                                    | Location     KCS-TRC://CONNECTORS//E | xcel http://google.com                      |                           | +Add Url                        | XDelete Sel         | ected Url                     |          |
|                                                                                                    |                                      | Dave a selvere baseder                      |                           |                                 |                     |                               | 0        |
|                                                                                                    |                                      | Urls                                        | nere to group by the      |                                 |                     |                               | 4        |
|                                                                                                    |                                      | <ul> <li>http://jira.thereusecom</li> </ul> | mpany.com                 |                                 |                     |                               |          |
|                                                                                                    |                                      |                                             |                           |                                 |                     |                               | v        |
| odule(s): 1                                                                                                    |                                      | Figu                                        | jre 69                    | C,                              |                     |                               | OK Cance |
| Mark as                                                                                                    | Connection Sh                        | Figu                                        | JRE 69                    | Knowledg                        | e Type Configuratic | n Moduk Settings              | OK Cance |
| Mark as<br>Adding new connection<br>Connection Informa<br>Name:                                                                       | Connection St                        | Figu                                        | jre 69                    | Knowledg                        | e Type Configuratio | n Maduk Settings              | OK Cance |
| Mark as<br>Mark as<br>Adding new convection<br>Informet<br>Name:<br>Connection Informa<br>Name:<br>Connection Example<br>Description: | Connection St                        | Figu                                        | JRE 69                    | Knowledg                        | e Type Configuratio | n Madule Settings             | OK Cance |

FIGURE 70

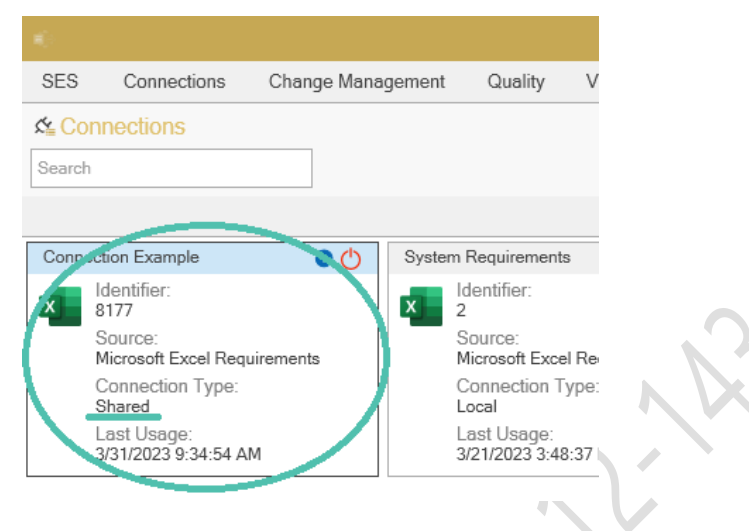

FIGURE 71

7. Open the connection

| 10 - C |                                     |             |        |                               |       |
|--------|-------------------------------------|-------------|--------|-------------------------------|-------|
| SES    | Connections                         | Change Mana | gement | Quality                       | V     |
| K⊈ Cor | nnections                           |             |        |                               |       |
| Search |                                     |             |        |                               |       |
|        |                                     |             |        |                               |       |
| Conp   | ction Example                       | 0           | Syster | m Requirement                 | s     |
| ×      | Identifier:<br>8177                 |             | x      | Identifier:<br>2              |       |
| (-     | Source:<br>Microsoft Excel Requ     | irements    |        | Source:<br>Microsoft Exce     | el Re |
| Ν.     | Connection Type:<br>Shared          |             |        | Connection T<br>Local         | ype   |
|        | Last Usage:<br>3/31/2023 9:34:54 AN | 1           |        | Last Usage:<br>3/21/2023 3:48 | 3:37  |
|        |                                     |             |        |                               |       |
|        |                                     | FIGURE 72   |        |                               |       |

#### 8. Open Quality View

| iew as Table              | E Views - CONTENT & Shared                                                                                                    |                         |               |             |
|---------------------------|----------------------------------------------------------------------------------------------------|-------------------------|---------------|-------------|
| A                         | 🖌 🖬 CSysR                                                                                                    | State in the repository | Binding State | Code        |
| <u>S</u>                  | [CSysR1] The Control System shall weight 500 g.                                                                                                    | New                     |               | 🔺 🗌 💶 CSysR |
| Open                      | [CSysR2] The Control System shall be a Netduino 2 Plus.                                                                                                    | New                     |               | CSyst       |
| innection(s)              | [CSysR3] The Control System shall contain the temperature reg                                                                                                    | New                     |               | CSyst       |
| d                         | [CSysR4] When the algorithm of the Control System determines                                                                                                    | New                     |               | CSysF       |
| \$                        | [CSysR5] When the algorithm of the Control System determines                                                                                                    | New                     |               | CSysF       |
| Close                     | CSysRb] The Control System shall connect physically to the Te     CSysRb] The Control System shall connect physically to the Te                                                                                                    | New                     |               | CSysF       |
| onnection(s)              | [CSysR/] The Control System shall connect physically to the Mz     [CSysR/] The Control System shall connect physically to the Mz                                                                                                    | New                     |               | CSysF       |
|                           | [CSysRo] The Control System shall connect physically to the Fe     [CSysRo] The Control System system shall function with power                                                                                                    | New                     |               | CSysł       |
| C4                        | ICSvsR10] When the Temperature Warrior is in Combat Mode 1                                                                                                    | New                     |               | CSysF       |
| $\sim_+$                  | CSvsR111 When the Temperature Warrior is in the Configuration                                                                                                    | New                     |               | CSys        |
| Add                       | [CSvsR12] When the Temperature Warrior is in the Validation M                                                                                                    | New                     |               | CSysF       |
| Jonnection                | [CSysR13] When the Temperature Warrior is in the Validation M                                                                                                    | New                     |               | CSysł       |
|                           | [CSysR14] When the Temperature Warrior is in the Validation M                                                                                                    | New                     |               | CSysF       |
| 14                        | ICSvsR151 When the Temperature Warrior is in the Ready Mode                                                                                                    | New                     |               | CSysi       |
| SES C                     | FIGURE 73                                                                                                    | Interoperability        | Reports       | DMS KM      |
| SES C                     | FIGURE 73                                                                                                    | Interoperability        | Reports       | DMS KM      |
| SES C                     | onnections Change Management Quality V&V Traceability<br>nection Example<br>ws ▼ CONTENT R <sup>®</sup> Shared                                                                                                    | Interoperability        | Reports       | DMS KM      |
| SES C<br>R<br>Connections | FIGURE 73<br>onnections Change Management Quality V&V Traceability<br>nnection Example<br>ws ▼ CONTENT x <sup>a</sup> Shared<br>■ R                                                                                                    | Interoperability        | Reports       | DMS KM      |
| SES C                     | Display and the second second                                                                                                    | Interoperability        | Reports       | DMS KM      |
| SES C                     | TIGURE 73  TIGURE 73                                                                                                    | Interoperability        | Reports       | DMS KM      |
| SES CO                    | FIGURE 73  FIGURE 73  FIGURE 73  FIGURE 73  CONTENT CONTENT C                                                                                                    | Interoperability        | Reports       | DMS KM      |
| SES C<br>Connections      | FIGURE 73  FIGURE 73  FIGURE 73  Connections Change Management Quality V&V Traceability  Inection Example  ws CONTENT CONTENT                                                                                                    | Interoperability        | Reports       | DMS KM      |
| SES CO                    | FIGURE 73  FIGURE 73  Onnections Change Management Quality V&V Traceability  Inection Example  WS CONTENT  CONTENT  CONT                                                                                                    | Interoperability        | Reports       | DMS KM      |
| SES C<br>Connections      | FIGURE 73  FIGURE 73  FIGURE 73  CONTENT  CONTENT  CONTEN                                                                                                    | Interoperability        | Reports       | DMS KM      |
| SES C<br>Connections      | FIGURE 73  FIGURE 73  Traceability  Traceability  Traceab                                                                                                    | Interoperability        | Reports       | DMS KM      |
| SES C                     | FIGURE 73  FIGURE 73  Traceability  Traceability  Traceab                                                                                                    | Interoperability        | Reports       | DMS KM      |
| SES C                     | FIGURE 73  FIGURE 73  Traceability  Traceability  Traceab                                                                                                    | Interoperability        | Reports       | DMS KM      |
| SES C<br>Connections      | FIGURE 73                                                                                                    | Interoperability        | Reports       | DMS KM      |
| SES CO                    | FIGURE 73<br>FIGURE 73<br>Traceability<br>Traceability<br>Traceabi                                                                                                    | Interoperability        | Reports       | DMS KM      |
| SES CO                    | FIGURE 73<br>FIGURE 73<br>FIGURE 73<br>CONTENT<br>CONTENT<br>CONTEN | Interoperability        | Reports       | DMS KM      |

9. Assign Metrics to Modules

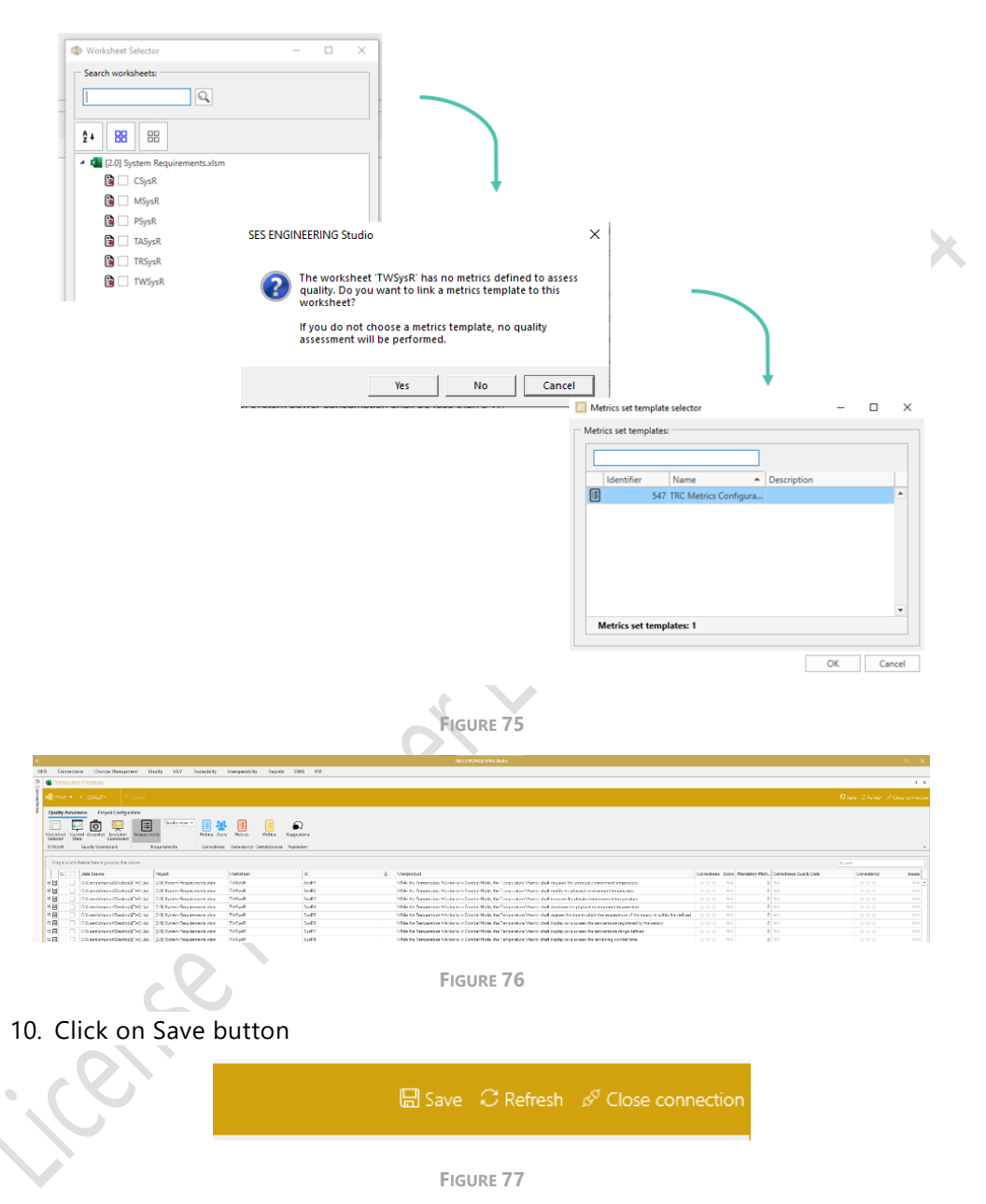

#### 11. Done!

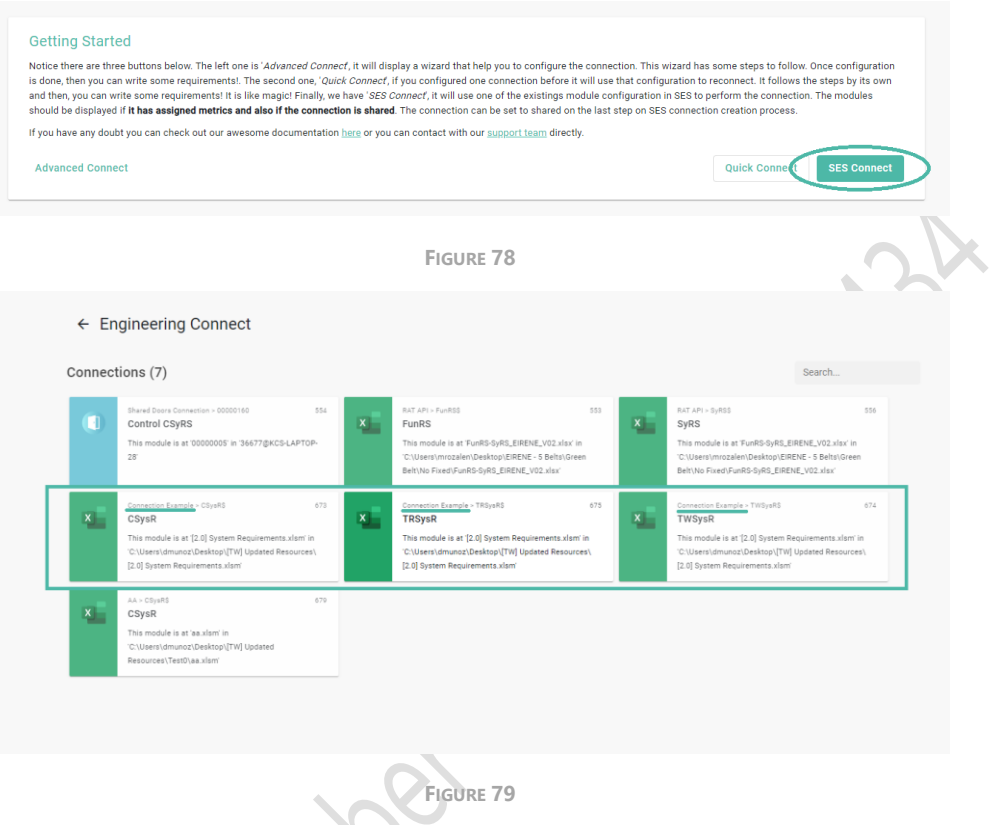

icense humpour

## The REUSE Company

The REUSE Company is an organization specialized in the application of Semantic Representation and Analysis Technologies to a wide range of industries (Aerospace, Defense, Automotive, Naval, Health, ...). Our customers are usually (but not limited to) safety-oriented organizations.

Our focus is on System/Software Reuse, Traceability and Quality applied to all types of work-products throughout the whole SE lifecycle (requirements, SysML Models, physical models, tests cases, data results, manuals, natural language descriptions, fault trees, etc.). The integration of tools and technology from The REUSE Company facilitates the representation, analysis and exploitation of knowledge allowing for a knowledge-centric system engineering approach.

Our mission is to promote system/software and knowledge reuse within any organization, by offering processes, methods, tools, and services that make it possible. We offer technology that is fully integrated within the organization's production chain.

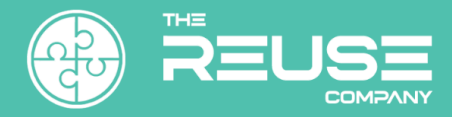

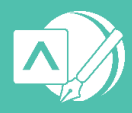